BA01149C/32/CS/08.20

71495970 2020-07-31

# Pokyny k obsluze Smartec CLD18

Systém pro měření vodivosti

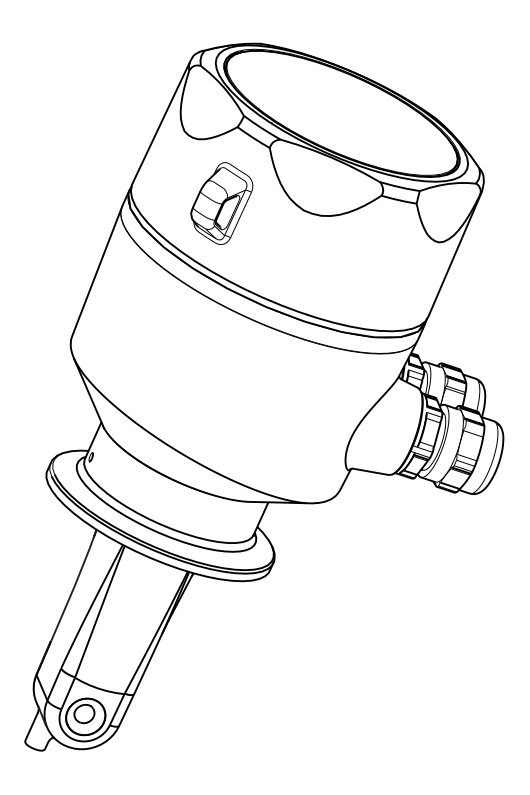

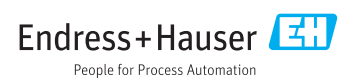

## Obsah

| 1   | O tomto dokumentu 4                  |
|-----|--------------------------------------|
| 1.1 | Výstrahy                             |
| 1.2 | Použité symboly 4                    |
| 1.3 | Symboly na přístroji 4               |
|     |                                      |
| 2   | Základní bezpečnostní                |
|     | pokyny 5                             |
| 2.1 | Požadavky pro personál 5             |
| 2.2 | Určený způsob použití 5              |
| 2.3 | Bezpečnost na pracovišti 5           |
| 2.4 | Bezpečnost provozu 6                 |
| 2.5 | Bezpečnost výrobku 6                 |
| 2.6 | Zabezpečení IT 6                     |
| 3   | Popis výrobku                        |
| 3.1 | Konstrukční provedení výrobku        |
|     | i j                                  |
| 4   | Vstupní přejímka                     |
|     | a identifikace výrobku 8             |
| 4.1 | Vstupní přejímka 8                   |
| 4.2 | Identifikace výrobku 8               |
| 4.3 | Rozsah dodávky 9                     |
| 4.4 | Certifikáty a schváleni 10           |
| 5   | Montáž 10                            |
| 5.1 | Podmínky instalace 10                |
| 5.2 | Montáž kompaktního přístroje 16      |
| 5.3 | Kontrola po instalaci 16             |
| 6   | Elektrické připojení                 |
| 61  | Přinojení převodníku 17              |
| 6.2 | Zajištění stupně ochrany             |
| 6.3 | Kontrola po připojení 20             |
| _   |                                      |
| /   | Moznosti obsluhy 21                  |
| 7.1 | Přehled možností obsluhy 22          |
| 7.2 | Struktura a funkce menu obsluhy 23   |
| 8   | Uvedení do provozu 24                |
| 8.1 | Zapnutí měřicího přístroje 24        |
| 8.2 | Nastavení zobrazení (nabídka Display |
|     | [zobrazení]) 24                      |
| 8.3 | Nastavení měřicího přístroje 25      |
| 8.4 | Pokročilé nastavení 25               |
| 8.5 | Kalibrace (nabídka Kalibrace) 30     |

| 9    | Diagnostika, vyhledávání         |
|------|----------------------------------|
|      | a odstraňování závad 33          |
| 9.1  | Všeobecné závady 33              |
| 9.2  | Instrukce k vyhledávání závad    |
| 9.3  | Diagnostické zprávy ve frontě 34 |
| 10   | Údržba 37                        |
| 10.1 | Úkoly údržby 37                  |
| 11   | Opravy 38                        |
| 11 1 | Všeobecné poznámky 38            |
| 11.1 | Vrácení                          |
| 11.3 | Likvidace                        |
| 12   | Příslušenství 39                 |
| 12.1 | Kalibrační roztoky 39            |
| 13   | Technické údaje 39               |
| 13.1 | Vstup 39                         |
| 13.2 | Výstup 40                        |
| 13.3 | Napájení 40                      |
| 13.4 | Výkonnostní charakteristiky 41   |
| 13.5 | Prostředí 41                     |
| 13.6 | Proces                           |
| 13.7 | Mechanická konstrukce 43         |
|      |                                  |
| Reis | třík 47                          |

## 1 O tomto dokumentu

## 1.1 Výstrahy

| Struktura bezpečnostního symbolu                                                                                                    | Význam                                                                                                    |
|----------------------------------------------------------------------------------------------------|----------------------------------------------------------------------------------------------------|
| <ul> <li>▶ NEBEZPEČÍ</li> <li>Příčina (/následky)</li> <li>Příp. následky nerespektování</li> <li>▶ Preventivní opatření</li> </ul> | Tento pokyn upozorňuje na nebezpečnou situaci.<br>Pokud se vystavíte nebezpečné situaci, <b>dojde</b> k těžkým zraněním nebo ke<br>smrti.     |
| <b>VAROVÁNÍ</b><br>Příčina (/následky)<br>Příp. následky nerespektování<br>Preventivní opatření                                     | Tento pokyn upozorňuje na nebezpečnou situaci.<br>Pokud se vystavíte nebezpečné situaci, <b>může dojít</b> k těžkým zraněním nebo<br>k smrti. |
| <ul> <li>▲ UPOZORNĚNÍ</li> <li>Příčina (/následky)</li> <li>Příp. následky nerespektování</li> <li>Preventivní opatření</li> </ul>  | Tento pokyn upozorňuje na nebezpečnou situaci.<br>Pokud se vystavíte této situaci, může dojít k lehkým nebo středně těžkým<br>zraněním.       |
| OZNÁMENÍ<br>Příčina/situace<br>Příp. následky nerespektování<br>• Opatření/pokyn                                                    | Tento symbol upozorňuje na situace, které mohou vést k věcným škodám.                                                                         |

## 1.2 Použité symboly

| Symbol       | Význam                           |
|--------------|----------------------------------|
| 1            | Dodatečné informace, tipy        |
|              | Povoleno nebo doporučeno         |
| $\mathbf{X}$ | Zakázáno či nedoporučeno         |
| Ĥ            | Odkaz na dokumentaci k přístroji |
|              | Odkaz na stránku                 |
|              | Odkaz na obrázek                 |
| 4            | Výsledek kroku                   |

## 1.3 Symboly na přístroji

| Symbol | Význam                          |
|--------|---------------------------------|
|        | Odkaz na dokumentaci k zařízení |

## 2 Základní bezpečnostní pokyny

### 2.1 Požadavky pro personál

- Montáž, uvedení do provozu, obsluhu a údržbu měřicího systému smí provádět pouze kvalifikovaný odborný personál.
- Odborný personál musí mít pro uvedené činnosti oprávnění od vlastníka/provozovatele závodu.
- Elektrické připojení smí být prováděno pouze pracovníkem s elektrotechnickou kvalifikací.
- Odborný personál si musí přečíst a pochopit tento návod k obsluze a dodržovat pokyny v něm uvedené.
- Poruchy měřicího systému smí odstraňovat pouze oprávněný a náležitě kvalifikovaný personál.

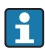

Opravy, které nejsou popsané v přiloženém návodu k obsluze, smí provádět pouze výrobce nebo servisní organizace.

## 2.2 Určený způsob použití

Kompaktní měřicí systém se používá pro indukční měření vodivosti v kapalinách se střední až vysokou vodivostí.

Používání zařízení pro jiný účel než pro uvedený představuje nebezpečí pro osoby i pro celý měřicí systém, a proto takové používání není dovoleno.

Výrobce není zodpovědný za škody způsobené nesprávným nebo nepovoleným používáním.

#### OZNÁMENÍ

#### Aplikace mimo specifikace!

Důsledkem mohou být nesprávné výsledky měření, poruchy funkce, a dokonce závady v místě měření

- ▶ Produkt používejte výhradně v souladu se specifikacemi.
- ▶ Věnujte pozornost technickým údajům na typovém štítku.

### 2.3 Bezpečnost na pracovišti

Jako uživatel jste odpovědný za dodržování následujících bezpečnostních předpisů:

- instalačních předpisů
- místních norem a předpisů

#### Elektromagnetická kompatibilita

- Tento výrobek byl zkoušen z hlediska elektromagnetické kompatibility v souladu s relevantními mezinárodními normami pro průmyslové aplikace.
- Uvedená elektromagnetická kompatibilita se vztahuje pouze na takové produkty, které byly zapojeny v souladu s pokyny v tomto návodu k obsluze.

#### 2.4 Bezpečnost provozu

#### Před uvedením celého místa měření do provozu:

- 1. Ověřte správnost všech připojení.
- 2. Přesvědčte se, zda elektrické kabely a hadicové spojky nejsou poškozené.
- 3. Nepoužívejte poškozené produkty a zajistěte ochranu proti jejich neúmyslnému uvedení do provozu.
- 4. Poškozené produkty označte jako vadné.

#### Během provozu:

Pokud poruchy nelze odstranit:
 Produkty musí být vyřazeny z provozu a musí se zajistit ochrana proti jejich neúmyslnému uvedení do provozu.

## 2.5 Bezpečnost výrobku

Výrobek byl zkonstruovaný a ověřený podle nejnovějších bezpečnostních pravidel a byl expedovaný z výrobního závodu ve stavu bezpečném pro jeho provozování. Přitom byly zohledňované příslušné vyhlášky a mezinárodní normy.

## 2.6 Zabezpečení IT

Poskytujeme záruku pouze tehdy, když je přístroj instalován a používán tak, jak je popsáno v návodu k obsluze. Přístroj je vybaven zabezpečovacími mechanismy na ochranu před neúmyslnými změnami jeho nastavení.

Bezpečnost opatření IT podle norem bezpečnosti obsluhy, které zaručují dodatečnou ochranu pro zařízení a přenos dat, musí provést obsluha osobně.

## 3 Popis výrobku

## 3.1 Konstrukční provedení výrobku

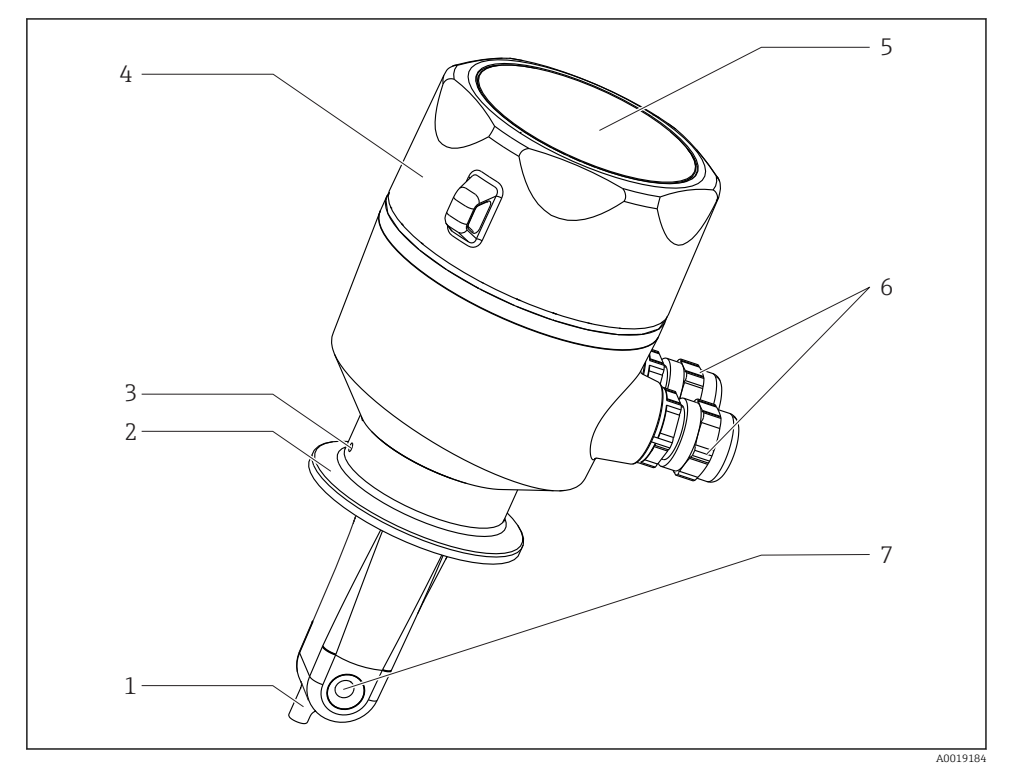

#### 🖸 1 Prvky

- 1 Teplotní senzor
- 2 Procesní připojení
- 3 Propouštěcí otvor (přesazený o 90° vůči směru průtoku)
- 4 Odnímatelný kryt vnějšího pouzdra
- 5 Okénko pro displej
- 6 Kabelové vývodky (M16)
- 7 Průtokový otvor senzoru

## 4 Vstupní přejímka a identifikace výrobku

## 4.1 Vstupní přejímka

- 1. Zkontrolujte, zda není poškozený obal.
  - Informujte dodavatele o jakémkoli poškození obalu.
     Uschovejte prosím poškozený obal, dokud nebude daný problém dořešen.
- 2. Ověřte, zda není poškozený obsah balení.
  - Informujte dodavatele o jakémkoli poškození obsahu dodávky.
     Uschovejte prosím poškozené zboží, dokud nebude daný problém dořešen.
- 3. Zkontrolujte, zda je rozsah dodávky kompletní a zda nic nechybí.
  - └ Porovnejte přepravní dokumenty s vaší objednávkou.
- 4. Pro uskladnění a přepravu výrobek zabalte takovým způsobem, aby byl spolehlivě chráněn před nárazy a vlhkostí.
  - Optimální ochranu zajišťují materiály původního balení.
     Dbejte na dodržení přípustných podmínek okolního prostředí.

Pokud máte jakékoliv dotazy, kontaktujte prosím svého dodavatele nebo nejbližší prodejní centrum.

Technické údaje→ 🖺 39

## 4.2 Identifikace výrobku

#### 4.2.1 Typový štítek

Na typovém štítku jsou uvedeny následující informace o vašem přístroji:

- Identifikace výrobce
- Objednací kód
- Rozšířený objednací kód
- Výrobní číslo
- Verze firmwaru
- Podmínky okolí a podmínky procesu
- Parametry vstupu a výstupu
- Rozsah měření
- Bezpečnostní a výstražné pokyny
- Ochranná třída
- ▶ Porovnejte informace na výrobním štítku se svou objednávkou.

#### 4.2.2 Identifikace výrobku

#### Internetové stránky s informacemi o výrobku

www.endress.com/CLD18

#### Vysvětlení objednacího kódu

Kód pro objednání a výrobní číslo vašeho přístroje se nachází:

- na typovém štítku
- v dodacích dokladech

#### Kde najdete informace o výrobku

- 1. Otevřete stránky www.endress.com.
- 2. Vyvolejte prohledávání stránek (symbol lupy).
- 3. Zadejte platné výrobní číslo.
- 4. Spusťte hledání.
  - └ V překryvném okně se zobrazí struktura produktu.
- 5. Klepněte na obrázek produktu v překryvném okně.
  - Otevře se nové okno (Device Viewer). V tomto okně se zobrazí veškeré informace o vašem zařízení společně s dokumentací k danému produktu.

#### Adresa výrobce

Endress+Hauser Conducta GmbH+Co. KG Dieselstraße 24 D-70839 Gerlingen

### 4.3 Rozsah dodávky

Dodávka obsahuje:

- Měřicí systém Smartec CLD18 v objednané verzi
- Návod k obsluze BA01149C/07/EN

## 4.4 Certifikáty a schválení

#### 4.4.1 Prohlášení o shodě

Výrobek splňuje požadavky harmonizovaných evropských norem. Jako takový vyhovuje zákonným specifikacím směrnic EU. Výrobce potvrzuje úspěšné testování produktu jeho označením značkou **C**.

#### 4.4.2 Hygiena

#### FDA

Všechny materiály v kontaktu s produktem jsou materiály schváleny agenturou FDA (s výjimkou procesních připojení z PVC).

#### EHEDG

Certifikovaná čistitelnost podle EHEDG typ EL, třída I.

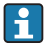

Při používání senzoru v hygienických aplikacích mějte na vědomí, že čistitelnost senzoru závisí rovněž na způsobu instalace senzoru. Pro instalaci senzoru do potrubí použijte vhodné průtočné nádoby s certifikací EHEDG pro příslušné procesní připojení.

#### 3-A

Certifikováno podle standardu 3-A 74- ("3-A sanitární standardy pro senzory a senzorové armatury a připojení používané pro zařízení na zpracování mléka a mléčných produktů").

#### Předpis ES č. 1935/2004

Senzor splňuje požadavky předpisu ES č. 1935/2004 o materiálech a prvcích určených pro styk s potravinami.

#### 4.4.3 Schválení pro tlaková zařízení

Kanadské schválení pro tlaková zařízení pro potrubí v souladu s ASME B31.3

## 5 Montáž

### 5.1 Podmínky instalace

#### 5.1.1 Návod k instalaci

#### Hygienické požadavky

- ▶ Snadno čistitelná instalace vybavení podle kritérií EHEDG nesmí obsahovat slepé odbočky.
- ▶ Pokud se nelze přítomnosti slepé odbočky vyhnout, musí být co nejkratší. Za žádných okolností nesmí délka slepé odbočky L překračovat hodnotu rozdílu vnitřního průměru trubky D a průměru prostoru obklopujícího dané vybavení d. Platí podmínka L ≤ D − d.
- Slepá odbočka musí být dále samovypouštěcí, aby se v ní nemohl hromadit produkt ani procesní kapaliny.

 Další informace naleznete v doporučeních týkajících se hygienických těsnění a instalací v dokumentu č. 10 EHEDG a ve stanovisku: "Snadno čistitelné potrubní spojky a procesní připojení".

Pro instalaci v souladu s požadavky 3-A dodržujte následující:

- ▶ Po montáži přístroje musí být zaručena hygienická integrita.
- Únikový otvor musí být umístěn v nejnižším bodě přístroje.
- ▶ Musí se použít procesní připojení vyhovující požadavkům 3-A.

#### Orientace

Senzor musí být plně ponořený v médiu. Zamezte přítomnosti vzduchových bublinek v prostoru se senzorem.

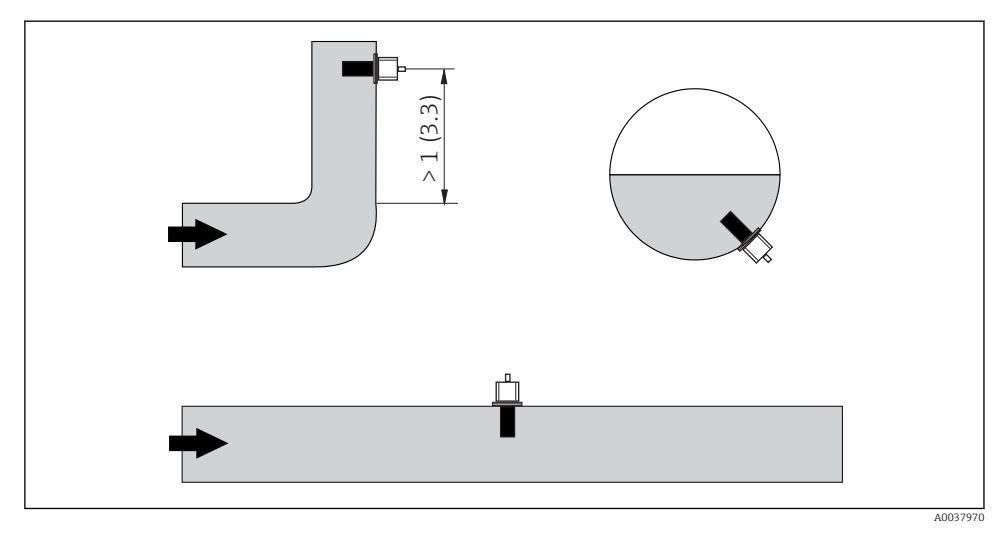

Image: 2 Orientace senzorů vodivosti. Technická jednotka: m (ft)

Pokud se změní směr průtoku (za koleny potrubí), mohou v důsledku vznikat turbulence v médiu.

 Senzor nainstalujte ve vzdálenosti alespoň 1 m (3.3 ft) po směru průtoku za ohybem potrubí. Produkt by měl protékat podél otvoru senzoru (viz šipky na vnějším pouzdru). Symetrický měřicí kanál umožňuje průtok v obou směrech.

V prostorově omezených podmínkách ovlivňují iontový proud v kapalině stěny prostoru. Tento efekt je kompenzován tzv. instalačním faktorem. Instalační faktor lze zadat do převodníku pro měření nebo lze korekci konstanty cely provést vynásobením instalačním faktorem.

Hodnota instalačního faktoru závisí na průměru a vodivosti hrdla trubky a vzdálenosti senzoru od stěny.

Instalační faktor lze ignorovat (f = 1,00), jestliže je vzdálenost od stěny dostatečná (a > 20 mm, od DN 60).

Pokud je vzdálenost od stěny menší, instalační faktor se zvyšuje v případě elektricky nevodivých potrubí (f > 1) a snižuje v případě elektricky vodivých potrubí (f < 1).

Lze jej měřit pomocí kalibračních řešení nebo stanovit přibližně z následujícího schématu.

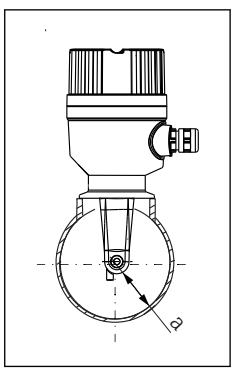

A0037972

- Instalace CLD18
- a Vzdálenost od stěny

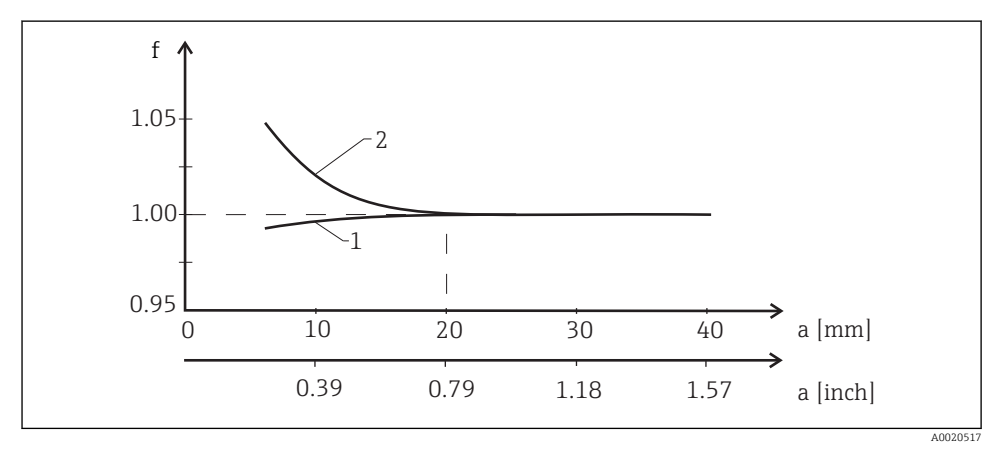

Image: Vztah mezi instalačním faktorem f a vzdáleností od stěny a

- 1 Stěna elektricky vodivého potrubí
- 2 Stěna elektricky nevodivého potrubí

Měřicí systém nainstalujte tak, aby vnější pouzdro nebylo vystaveno přímému slunečnímu světlu.

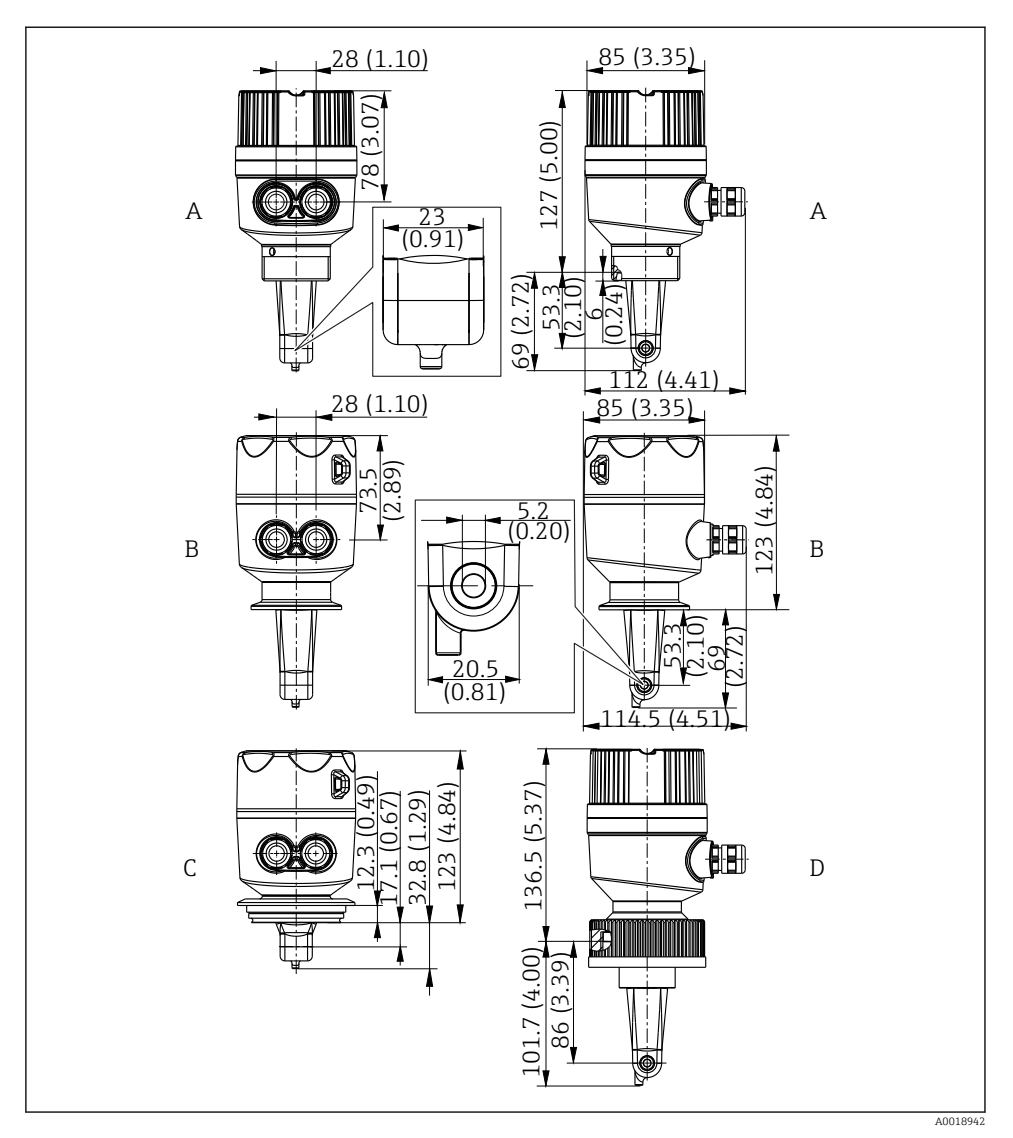

- E 5 Rozměry a verze (příklady). Rozměry: mm (in)
- A Plastové pouzdro se závitem G 11/2
- B Pouzdro z nerezové oceli se sponou ISO 2852 velikosti 2"
- C Pouzdro z nerezové oceli s připojením Varivent DN 40 až 125
- D Plastové pouzdro se spojovací maticí 21/4" z PVC

#### 5.1.2 Příklady instalací

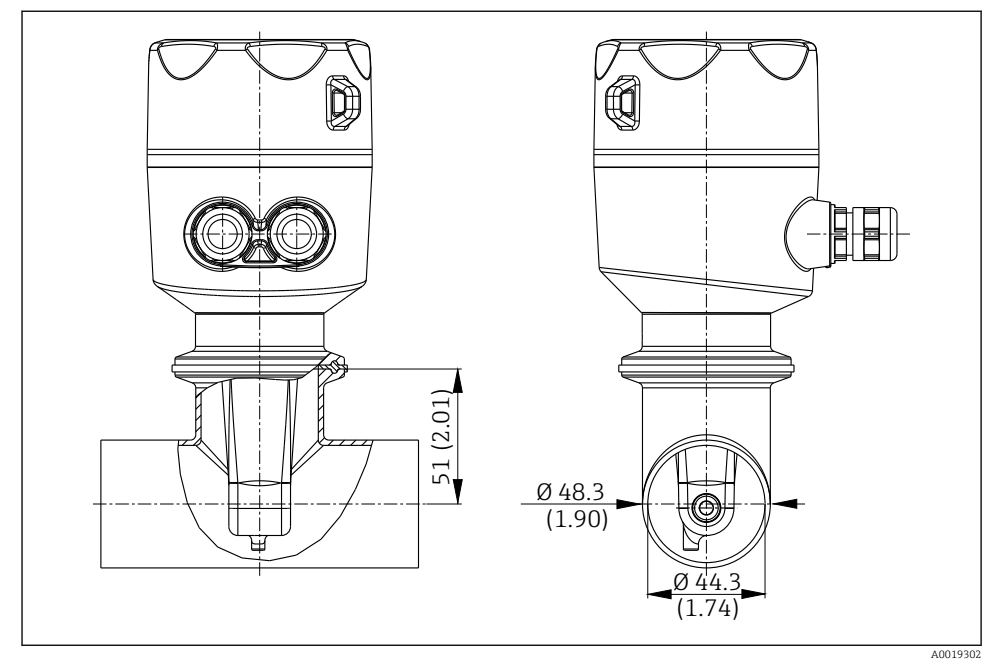

🖻 6 Instalace do potrubí DN 40 s procesním připojením Tri-Clamp 2". Rozměry: mm (in)

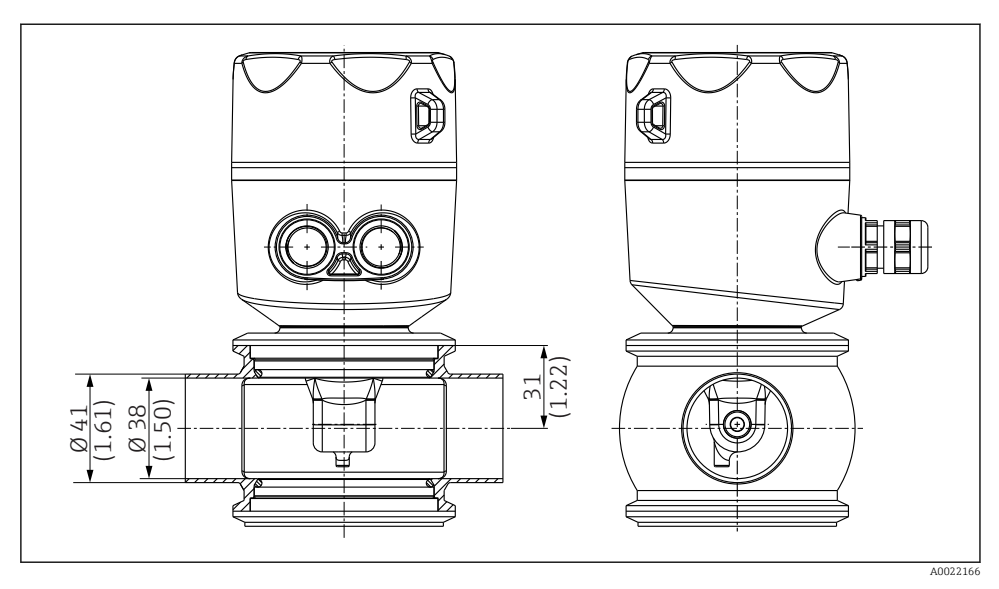

Instalace do potrubí DN 40 s procesním připojením Varivent. Rozměry: mm (in)

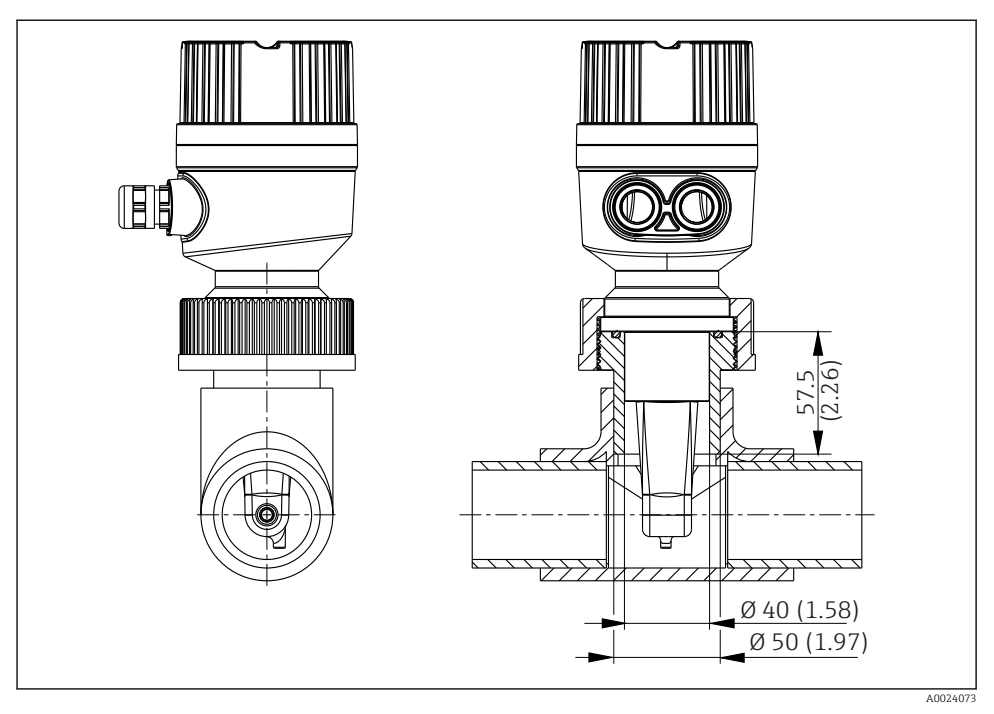

Instalace do potrubí DN 40 s procesním připojením pomocí spojovací matice 2¼" z PVC. Rozměry: mm (in)

## 5.2 Montáž kompaktního přístroje

► Zvolte hloubku instalace senzoru v médiu tak, aby bylo těleso cívky zcela ponořeno v médiu.

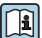

Věnujte pozornost informacím ohledně vzdálenosti od stěn  $\rightarrow \square 10$ 

- 1. Namontujte kompaktní zařízení přímo na hrdlo potrubí nebo hrdlo nádrže prostřednictvím procesního připojení.
- V případě závitového připojení 1<sup>1</sup>/<sub>2</sub>" použijte teflonovou pásku k utěsnění připojení a nastavitelný čepový klíč (DIN 1810, ploché čelu, velikost 45 ... 50 mm (1,77 ... 1,97 in)) k jeho utažení.
- 3. Při instalaci seřiďte polohu kompaktního zařízení tak, aby médium protékalo průtokovým otvorem senzoru ve směru proudění média. K seřízení polohy zařízení použijte šipku na výrobním štítku.
- 4. Utáhněte přírubu.

## 5.3 Kontrola po instalaci

1. Po instalaci zkontrolujte, zda kompaktní zařízení není poškozeno.

2. Dbejte na to, aby kompaktní zařízení bylo chráněno před přímým slunečním světlem.

## 6 Elektrické připojení

### **A** VAROVÁNÍ

#### Zařízení pod napětím!

Neodborné připojení může způsobit zranění nebo smrt!

- ▶ Elektrické zapojení smí provádět pouze pracovník s elektrotechnickou kvalifikací.
- Odborný elektrotechnik je povinen si přečíst tento návod k obsluze, musí mu porozumět a musí dodržovat všechny pokyny, které jsou v něm uvedené.
- Před zahájením prací spojených s připojováním se ujistěte, že žádný z kabelů není pod napětím.

### 6.1 Připojení převodníku

#### **A** VAROVÁNÍ

#### Nebezpečí úrazu zásahem elektrického proudu!

 Napájecí napětí pro verze s napájením 24 V musí být v napájecím bodě izolováno od nebezpečných kabelů pod napětím pomocí dvojité nebo zesílené izolace.

#### 6.1.1 Přímé připojení kabelů

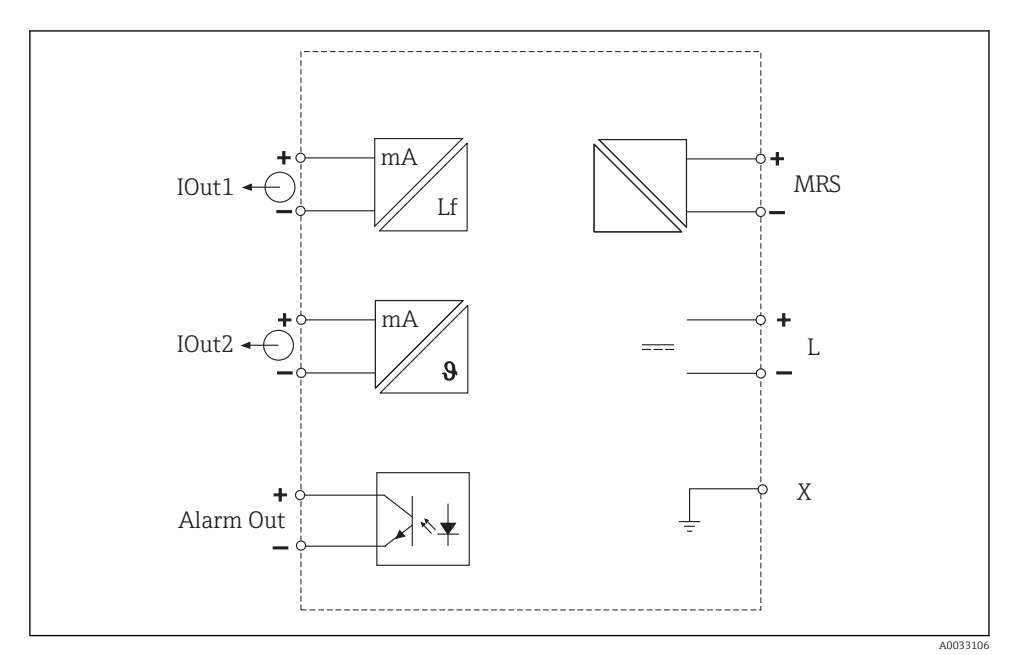

Elektrické připojení

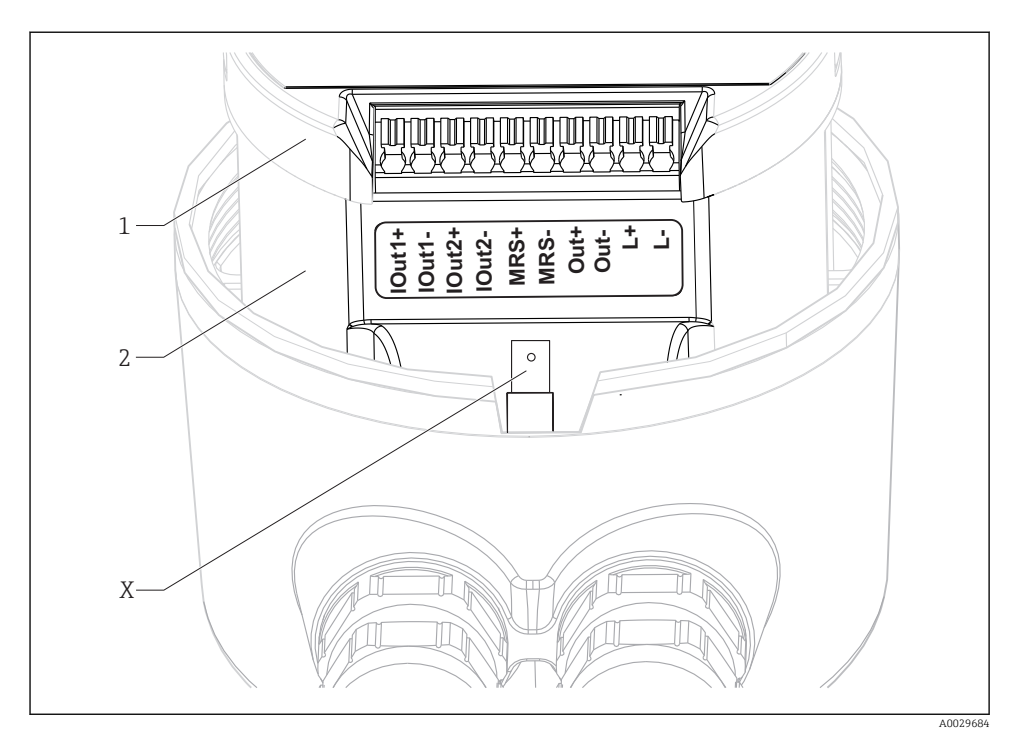

🖻 10 🛛 Přiřazení svorek

| IOut1 | Proudový výstup | pro vodivost ( | (aktivní) |
|-------|-----------------|----------------|-----------|
|       |                 |                | /         |

- IOut2 Proudový výstup pro teplotu (aktivní)
- Out Poplachový výstup (otevřený kolektor)
- MRS Binární vstup (přepínač rozsahu měření)
- L+/L- Napájení
- *X* Uzemňovací kolík (plochý konektor 4,8 mm)
- 1 Kryt na modulu s elektronikou
- 2 Modul s elektronikou

#### OZNÁMENÍ

#### Odstraněním modulu s elektronikou dojde k poškození připojení senzoru!

- Modul s elektronikou se nesmí za žádných okolností odstraňovat.
- Neotevírejte kryt na modulu s elektronikou.

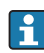

Doporučený průřez vodičů pro připojovací kabely činí 0,5 mm<sup>2</sup>. Maximální průřez vodičů činí 1,0 mm<sup>2</sup>.

Převodník kompaktního zařízení připojte následovně:

1. Odšroubujte kryt skříně.

- 2. Proveď te připojovací kabely kabelovými vývodkami.
- 3. Připojte kabely podle schématu přiřazení svorek.
- 4. Připojte ochranné uzemnění ke kolíkové svorce pro uzemnění vnějšího pouzdra.

#### 6.1.2 Připojení přes konektor M12

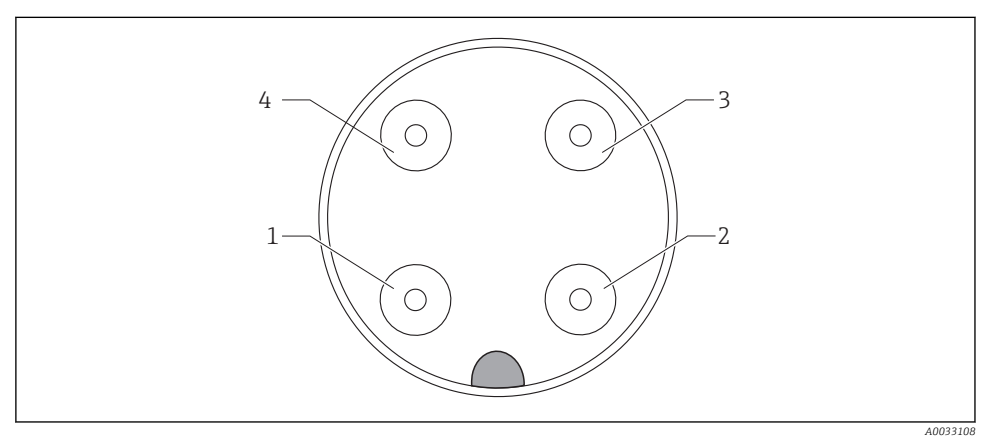

🖻 11 Pohled na konektor, čtyřpólový, datový kabel (na zařízení)

| 1 | IOUT1+ | Vodivost | 3 | IOUT2- | Teplota  |
|---|--------|----------|---|--------|----------|
| 2 | IOUT2+ | Teplota  | 4 | IOUT1- | Vodivost |

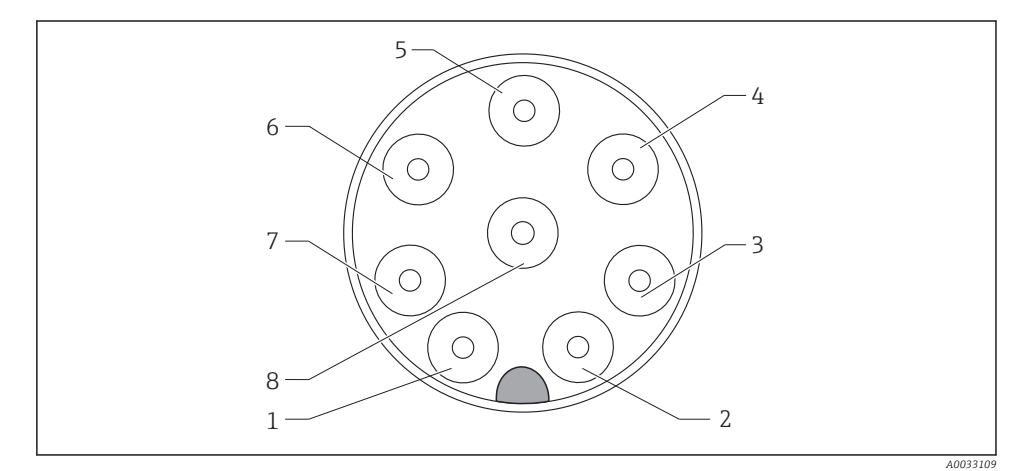

| 🛃 12 | Pohled na konektor | , osmipólový, | napájení/kon | trolér (na zařízení) |
|------|--------------------|---------------|--------------|----------------------|
|------|--------------------|---------------|--------------|----------------------|

| 1 | L+   | Napájení      | 5 | Out+ | Poplachový výstup+ |
|---|------|---------------|---|------|--------------------|
| 2 | L-   | Napájení      | 6 | Out- | Poplachový výstup- |
| 3 | MRS+ | Binární vstup | 7 | GND  | Funkční uzemnění   |
| 4 | MRS- | Binární vstup | 8 | GND  | Funkční uzemnění   |

Endress+Hauser

## 6.2 Zajištění stupně ochrany

Zajistěte příslušný stupeň ochrany následovně:

- 1. Ověřte, že O-kroužek je správně zasazen v krytu vnějšího pouzdra.
- 2. Našroubujte kryt pouzdra až na doraz.
- 3. Utažením utěsněte kabelové vývodky.

## 6.3 Kontrola po připojení

Po dokončení elektrického připojení vykonejte následující kontroly:

| Stav a technické parametry přístroje              | Poznámky          |
|---------------------------------------------------|-------------------|
| Nejsou kabely nebo převodník viditelně poškozeny? | Vizuální kontrola |

| Elektrické připojení                                                    | Poznámky                                  |  |
|-------------------------------------------------------------------------|-------------------------------------------|--|
| Jsou kabely nainstalované tak, aby nebyly zatěžovány a zkrouceny?       |                                           |  |
| Je kabel veden správně, bez smyček a překřížení?                        |                                           |  |
| Jsou signální kabely zapojeny správně podle schématu zapojení?          |                                           |  |
| Jsou všechny kabelové vývodky namontované, pevně utažené a utěsněné?    |                                           |  |
| Jsou rozvodné bloky ochranného uzemnění uzemněny (pokud jsou přítomny)? | Uzemnění se provádí v místě<br>instalace. |  |

## 7 Možnosti obsluhy

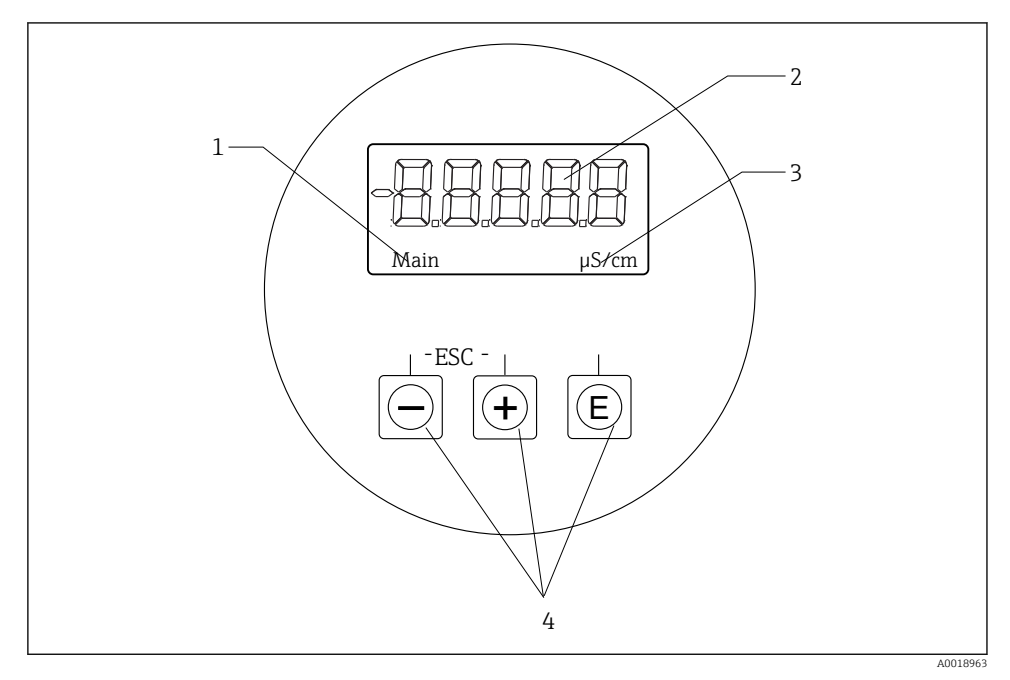

🖻 13 🛛 Displej a tlačítka CLD18

- 1 Parametry
- 2 Měřená hodnota
- 3 Unit (jednotka)
- 4 Ovládací tlačítka

Displej ASTN (Advanced Super Twisted Nematic) je rozdělen do dvou částí. Segmentová část zobrazuje měřenou hodnotu. Část s bodovou maticí zobrazuje parametr a jednotku. Texty v ovládání se zobrazují v angličtině.

V případě chyby přístroj automaticky přepíná mezi zobrazením chyby a měřené hodnoty.

### 7.1 Přehled možností obsluhy

| A0029236 | <ul> <li>Otevření konfigurační nabídky</li> <li>Potvrzení zadání</li> <li>Výběr parametru nebo podmenu</li> </ul>                                                                                                    |
|----------|----------------------------------------------------------------------------------------------------|
| A0029235 | <ul> <li>V rámci konfigurační nabídky:</li> <li>Postupný výběr specifikovaných položek nabídky / znaků pro daný parametr</li> <li>Změna zvoleného parametru</li> <li>Mimo konfigurační nabídku:</li> <li>Zobrazení povolených a vypočítaných kanálů a rovněž minimálních a maximálních hodnot pro všechny aktivní kanály.</li> </ul> |
|          | Současným stiskem obou tlačítek (< 3 s) opustíte nastavení bez<br>uložení jakýchkoli změn.                                                                                                    |

# Z položek nabídky/podmenu vystupujte na konci nabídky vždy prostřednictvím položky "x Back".

Symboly v režimu úprav:

| A0020597             | Přijmout zadání.<br>Pokud je zvolen tento symbol, zadání se aplikuje v pozici určené uživatelem a dojde k opuštění režimu úprav.         |
|----------------------|----------------------------------------------------------------------------------------------------|
| A0020598             | Odmítnout zadání.<br>Pokud je zvolen tento symbol, zadání se odmítne a dojde k opuštění režimu úprav. Zůstane předtím nastavený<br>text. |
| A0020599             | Posun o jednu pozici doleva.<br>Pokud je zvolen tento symbol, kurzor se posune o jednu pozici doleva.                                    |
| A0020600             | Mazání směrem dozadu.<br>Pokud je zvolen tento symbol, vymaže se znak nalevo od kurzoru.                                                 |
| <b>C</b><br>A0020601 | Smazat vše.<br>Pokud je zvolen tento symbol, vymaže se celé zadání.                                                                      |

## 7.2 Struktura a funkce menu obsluhy

Provozní funkce kompaktního měřicího přístroje jsou rozděleny do následujících nabídek:

| Display     | Nastavení displeje přístroje: kontrast, jas, čas přepínání pro zobrazování měřených hodnot na displeji |
|-------------|----------------------------------------------------------------------------------------------------|
| Setup       | Nastavení přístroje                                                                                    |
| Calibration | Vykonání kalibrace senzoru*                                                                            |
| Diagnostics | Informace o přístroji, evidence diagnostiky, informace o čidlech, simulace                             |

\* Nastavení na vzduch a správná konstanta cely pro Smartec CLD18 byly již nastaveny z výroby. Není nutné provádět kalibraci senzoru během uvádění do provozu.

## 8 Uvedení do provozu

## 8.1 Zapnutí měřicího přístroje

- 1. Seznamte se s ovládáním převodníku před jeho prvním zapnutím.
  - ← Po zapnutí zařízení vykoná autotest a poté přejde do režimu měření.
- 2. Pokud zařízení uvádíte do provozu poprvé, **Setup** naprogramujte je tak, jak je popsáno v následujících částech návodu k obsluze.

## 8.2 Nastavení zobrazení (nabídka Display [zobrazení])

- 1. Stisknutím tlačítka "E" vyvolejte hlavní nabídku.
  - └ Na displeji se zobrazí nabídka **Display**.
- 2. Opětovným stisknutím klávesy "E' tuto nabídku otevřete.
- 3. Pomocí položky, **Back** která se nachází zcela dole na konci každé nabídky, můžete přejít o úroveň výše ve struktuře nabídky.

| Parametr         | Možná nastavení                            | Popis                                                                                                    |
|------------------|--------------------------------------------|----------------------------------------------------------------------------------------------------|
| Contrast         | 1 až 7<br>Výchozí hodnota: <b>5</b>        | Nastavení kontrastu                                                                                               |
| Brightness       | 1 až 7<br>Výchozí hodnota: <b>5</b>        | Nastavení jasu displeje                                                                                           |
| Alternating time | 0, 3, 5, 10 s<br>Výchozí hodnota: <b>5</b> | Čas přepínání mezi oběma měřenými hodnotami<br>O znamená, že nebude probíhat přepínání mezi hodnotami na displeji |

### 8.3 Nastavení měřicího přístroje

- 1. Stisknutím tlačítka "E" vyvolejte hlavní nabídku.
- 2. Procházejte jednotlivými volbami nabídky pomocí tlačítek ,+' a ,-'.
- 3. Stisknutím klávesy ,E' otevřete požadovanou nabídku.
- 4. Pomocí položky, **Back** která se nachází zcela dole na konci každé nabídky, můžete přejít o úroveň výše ve struktuře nabídky.

Výchozí nastavení jsou zobrazena tučně.

| Parametr       | Možná nastavení                        | Popis                                                                                                    |  |
|----------------|----------------------------------------|----------------------------------------------------------------------------------------------------|--|
| Current range  | <b>4–20 mA</b><br>0–20 mA              | <ul> <li>Zvolte proudový rozsah.</li> </ul>                                                                                     |  |
| Out1 0/4 mA    | 0 až 2 000 000 μS/cm<br><b>0 μS/cm</b> | <ul> <li>Zadejte měřenou hodnotu, při které je na výstupu převodníku přítomna<br/>minimální hodnota proudu (0/4 mA).</li> </ul> |  |
| Out1 20 mA     | 0 až 2 000 000 μS/cm<br><b>0 μS/cm</b> | <ul> <li>Zadejte měřenou hodnotu, při které je na výstupu převodníku přítomna<br/>maximální hodnota proudu (20 mA).</li> </ul>  |  |
| Out2 0/4 mA    | −50 až 250 °C<br><b>0,0 °C</b>         | <ul> <li>Zadejte měřenou hodnotu, při které je na výstupu převodníku přítomna<br/>minimální hodnota proudu (0/4 mA).</li> </ul> |  |
| Out2 20 mA     | −50 až 250 °C<br><b>100,0 °C</b>       | <ul> <li>Zadejte měřenou hodnotu, při které je na výstupu převodníku přítomna<br/>maximální hodnota proudu (20 mA).</li> </ul>  |  |
| Damping main   | 0-60 s<br><b>0 s</b>                   | Hodnota tlumení pro měřenou hodnotu vodivosti                                                                                   |  |
| Extended setup |                                        | Rozšířená nastavení→ 🗎 25                                                                                                    |  |
| Manual hold    | Off, On                                | Funkce pro "zmrazení" hodnoty proudových a poplachových výstupů                                                                 |  |

### 8.4 Pokročilé nastavení

- 1. Stisknutím tlačítka "E" vyvolejte hlavní nabídku.
- 2. Procházejte jednotlivými volbami nabídky pomocí tlačítek ,+' a ,-'.
- 3. Stisknutím klávesy "E' otevřete požadovanou nabídku.
- Pomocí položky, Back která se nachází zcela dole na konci každé nabídky, můžete přejít o úroveň výše ve struktuře nabídky.

Výchozí nastavení jsou zobrazena tučně.

| Parametr |            | Možná nastavení                            | Popis                    |
|----------|------------|--------------------------------------------|--------------------------|
| System   |            |                                            | Všeobecná nastavení      |
|          | Device tag | Uživatelsky upravený text<br>Max. 16 znaků | Zadání označení zařízení |

| Parametr |                   | Možná nastavení                        | Popis                                                                                                    |
|----------|-------------------|----------------------------------------|----------------------------------------------------------------------------------------------------|
|          | Temp. unit        | °C<br>°F                               | Nastavení pro jednotku teploty                                                                                                    |
|          | Hold release      | 0 až 600 s<br><b>0 s</b>               | Prodlouží dobu pozastavení funkce zařízení po ukončení<br>platnosti podmínky pro pozastavení                                                                       |
|          | Alarm delay       | 0 až 600 s<br><b>0 s</b>               | Čas prodlevy do aktivace poplachového výstupu<br>Toto nastavení potlačuje poplachové stavy, které jsou<br>přítomné kratší dobu, než je čas prodlevy poplachu.      |
| Inp      | ut                |                                        | Nastavení vstupů                                                                                                    |
|          | Cell const.       | Pouze ke čtení                         | Zobrazí konstantu cely                                                                                                    |
|          | Inst. factor      | 0,1 až 5,0<br><b>1,0</b>               | Vlivy vzdálenosti od stěny lze kompenzovat pomocí<br>instalačního faktoru → 🗎 28                                                                                   |
|          | Unit              | Auto, µS/cm, mS/cm                     | Jednotka vodivosti<br>při volbě "auto" bude zařízení automaticky přepínat mezi<br>µS/cm a mS/cm.                                                                   |
|          | Damping main      | 0-60 s<br><b>0 s</b>                   | Nastavení tlumení                                                                                                    |
|          | Temp. comp.       | Off, Linear                            | Nastavení kompenzace teploty                                                                                                    |
|          | Alpha coeff.      | 1,0 až 20,0 %/K<br><b>2,1 %/K</b>      | Součinitel pro lineární kompenzaci teploty                                                                                                    |
|          | Ref. temp.        | +10 až +50 °C<br><b>25 °C</b>          | Zadání referenční teploty                                                                                                    |
|          | Process check     |                                        | Kontrola procesu kontroluje stagnaci měřeného signálu.<br>Jestliže se měřený signál po určitou dobu nemění (přes<br>několik naměřených hodnot), generuje se alarm. |
|          | Function          | On, Off                                | <ul> <li>Zapíná a vypínání kontroly procesu.</li> </ul>                                                                                                    |
|          | Duration          | 1 až 240 min<br><b>60 min</b>          | Měřená hodnota se musí během této doby změnit, jinak se<br>zobrazí chybové hlášení.                                                                                |
|          | Observation width | 1 až 20 %<br><b>0,0 %</b>              | Šířka pásma pro kontrolu procesu                                                                                                    |
| Ana      | alog output       |                                        | Nastavení pro analogové výstupy                                                                                                    |
|          | Current range     | <b>4–20 mA</b><br>0–20 mA              | Proudový rozsah pro analogový výstup                                                                                                    |
|          | Out1 0/4 mA       | 0 až 2 000 000 μS/cm<br><b>0 μS/cm</b> | <ul> <li>Zadejte měřenou hodnotu, při které je na výstupu<br/>převodníku přítomna minimální hodnota proudu<br/>(0/4 mA).</li> </ul>                                |
|          | Out1 20 mA        | 0 až 2 000 000 μS/cm<br><b>0 μS/cm</b> | <ul> <li>Zadejte měřenou hodnotu, při které je na výstupu<br/>převodníku přítomna maximální hodnota proudu<br/>(20 mA).</li> </ul>                                 |
|          | Out2 0/4 mA       | −50 až 250 °C<br><b>0,0 °C</b>         | <ul> <li>Zadejte měřenou hodnotu, při které je na výstupu<br/>převodníku přítomna minimální hodnota proudu<br/>(0/4 mA).</li> </ul>                                |

| Parametr        |                | Možná nastavení                        | Popis                                                                                                    |
|-----------------|----------------|----------------------------------------|----------------------------------------------------------------------------------------------------|
|                 | Out2 20 mA     | −50 až 250 °C<br>100,0 °C              | <ul> <li>Zadejte měřenou hodnotu, při které je na výstupu<br/>převodníku přítomna maximální hodnota proudu<br/>(20 mA).</li> </ul>  |
| MR              | S              |                                        | Nastavení přepínání rozsahu měření → 🗎 30                                                                                           |
|                 | Out1 0/4 mA    | 0 až 2 000 000 μS/cm<br><b>0 μS/cm</b> | <ul> <li>Zadejte měřenou hodnotu, při které je na výstupu<br/>převodníku přítomna minimální hodnota proudu<br/>(0/4 mA).</li> </ul> |
|                 | Out1 20 mA     | 0 až 2 000 000 μS/cm<br><b>0 μS/cm</b> | <ul> <li>Zadejte měřenou hodnotu, při které je na výstupu<br/>převodníku přítomna maximální hodnota proudu<br/>(20 mA).</li> </ul>  |
|                 | Out2 0/4 mA    | −50 až 250 °C<br><b>0,0 °C</b>         | <ul> <li>Zadejte měřenou hodnotu, při které je na výstupu<br/>převodníku přítomna minimální hodnota proudu<br/>(0/4 mA).</li> </ul> |
|                 | Out2 20 mA     | −50 až 250 °C<br>100,0 °C              | <ul> <li>Zadejte měřenou hodnotu, při které je na výstupu<br/>převodníku přítomna maximální hodnota proudu<br/>(20 mA).</li> </ul>  |
|                 | Damping main   | 0-60 s<br><b>0 s</b>                   | Nastavení tlumení                                                                                                    |
|                 | Alpha coeff.   | 1,0 až 20 %/K<br><b>2,1 %/K</b>        | Součinitel pro lineární kompenzaci teploty                                                                                          |
| Factory default |                |                                        | Tovární nastavení                                                                                                    |
|                 | Please confirm | No<br>No, Yes                          |                                                                                                    |

#### 8.4.1 Instalační faktor

V podmínkách instalace v omezeném prostoru je měření vodivosti v kapalině ovlivňováno stěnami potrubí. Tento efekt je kompenzován instalačním faktorem. Konstanta cely je korigována jejím vynásobením instalačním faktorem.

Hodnota instalačního faktoru závisí na průměru a vodivosti návarku a na vzdálenosti senzoru od stěny potrubí.

Instalační faktor f (f = 1,00) není třeba zohledňovat, pokud je vzdálenost od stěny dostatečná (a > 20 mm (0.79"), od DN 60).

Pokud je vzdálenost od stěny malá, instalační faktor se zvyšuje v případě elektricky nevodivých potrubí (f > 1) a snižuje v případě elektricky vodivých potrubí (f < 1).

Lze jej měřit pomocí kalibračních řešení nebo stanovit přibližně z následujícího schématu.

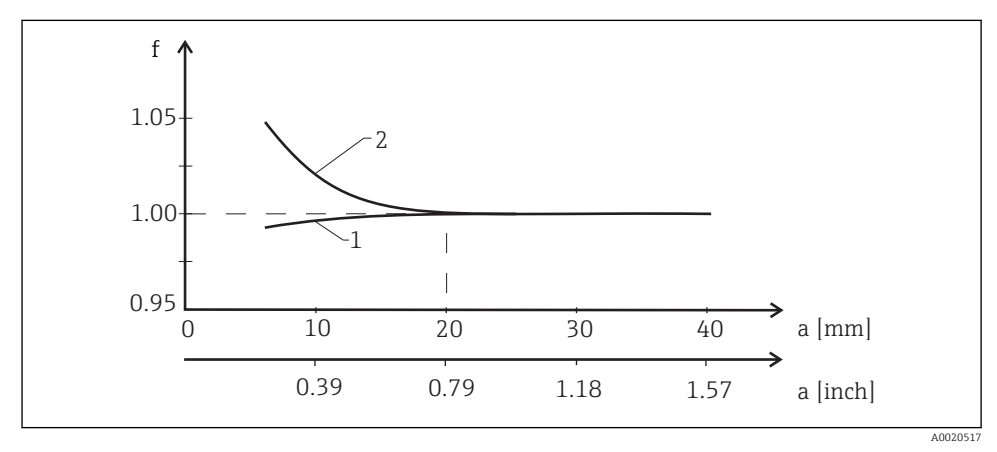

I4 Vztah mezi instalačním faktorem (f) a vzdáleností od stěny (a)

- 1 Stěna elektricky vodivého potrubí
- 2 Stěna elektricky nevodivého potrubí

#### 8.4.2 Kompenzace teploty

Vodivost kapaliny je vysoce závislá na teplotě, protože pohyblivost iontů a počet disociovaných molekul také závisí na teplotě. Aby bylo možné naměřené hodnoty porovnat, musí být vztaženy na definovanou teplotu. Referenční teplota činí 25 °C (77 °F).

Teplota je specifikována vždy, když je specifikována vodivost. k(T<sub>0</sub>) představuje vodivost měřenou při teplotě 25 °C (77 °F) nebo vztaženou na teplotu 25 °C (77 °F).

Teplotní koeficient α představuje procentuální změnu vodivosti na každý stupeň změny teploty. Vodivost k při procesní teplotě se vypočítává následovně:

 $\kappa(\mathsf{T}) = \kappa(\mathsf{T}_{\scriptscriptstyle 0}) \cdot (1 + \alpha \cdot (\mathsf{T} - \mathsf{T}_{\scriptscriptstyle 0}))$ 

A0009163

Kde

k(T) = vodivost při procesní teplotě T

k(T<sub>0</sub>) = vodivost při procesní teplotě T<sub>0</sub>

Teplotní koeficient závisí na chemickém složení daného roztoku i na teplotě a jeho hodnota leží mezi 1 a 5 % na 1 °C. Změny elektrické vodivosti většiny zředěných solných roztoků a přírodních vod vykazují téměř lineární průběh.

Typické hodnoty pro teplotní koeficient α:

| přírodní vody         | přibližně 2 %/K   |
|-----------------------|-------------------|
| soli (např. NaCl)     | přibližně 2,1 %/K |
| louhy (např. NaOH)    | přibližně 1,9 %/K |
| kyseliny (např. HNO₃) | přibližně 1,3 %/K |

#### 8.4.3 Přepínač rozsahu měření (MRS)

Přepínání rozsahu měření zahrnuje změnu souboru parametrů ze dvou důvodů:

- k pokrytí většího rozsahu měření
- k přenastavení kompenzace teploty v případě změny produktu

Oba analogové výstupy lze nastavovat pomocí dvou souborů parametrů.

- Soubor parametrů 1:
  - Parametry pro proudové výstupy a tlumení lze nastavovat Setup v nabídce.
  - Koeficient alfa pro kompenzaci teploty lze nastavovat **Setup/Extended setup/Input** v nabídce.
  - Soubor parametrů 1 je aktivní, jestliže binární vstup "MRS" má hodnotu Low .
- Soubor parametrů 2:
  - Parametry pro proudové výstupy, tlumení a koeficient alfa pro kompenzaci teploty lze nastavovat Setup/Extended setup/Remote switch v nabídce.
  - Soubor parametrů 2 je aktivní, jestliže binární vstup "MRS" má hodnotu High .

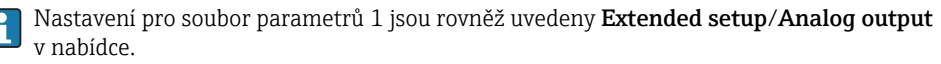

] Technické údaje→ 🖺 40

## 8.5 Kalibrace (nabídka Kalibrace)

Smartec CLD 18 jsou nastavení na vzduch a správná konstanta cely již nastaveny z výroby. Není nutné provádět kalibraci senzoru během uvádění do provozu.

#### 8.5.1 Typy kalibrace

Jsou možné následující typy kalibrace:

- Konstanta cely s kalibračním roztokem
- Nastavení na vzduch (zbytková vazba)

#### 8.5.2 Konstanta cely

#### Všeobecně

1

Kalibrace systému na měření vodivosti probíhá vždy takovým způsobem, že přesná konstanta cely je zjišťována nebo ověřována prostřednictvím vhodného kalibračního roztoku. Tento proces je popsán například v normách EN 7888 a ASTM D 1125, přičemž je vždy vysvětlen způsob výroby některých kalibračních roztoků.

#### Kalibrace konstanty cely

- V případě tohoto druhu kalibrace zadejte referenční hodnotu vodivosti.
  - 🕒 Ve výsledku zařízení vypočítá novou konstantu cely pro senzor.

Nejprve vypněte kompenzaci teploty:

- 1. Zvolte nabídku Setup/Extended setup/Input/Temp. comp. .
- 2. Off Zvolte .
- 3. Vraťte se do nabídky Setup .

Proveď te výpočet konstanty cely následovně:

- 1. Zvolte nabídku Calibration/Cell const. .
- 2. Cond. ref. Zvolte a zadejte hodnotu pro standardní roztok.
- 3. Umístěte senzor do média.
- 4. Spusťte kalibraci.
- 5. Stiskněte tlačítko Plus.
  - → "Save calib data?"
- 6. Yes Zvolte .
- 7. Znovu zapněte kompenzaci teploty.

#### 8.5.3 Nastavení na vzduch (zbytková vazba)

V případě konduktivních senzorů prochází kalibrační přímka z fyzikálních důvodů nulou (průtok proudu O odpovídá vodivosti O). U indukčních senzorů zohledněna, příp. kompenzována zbytková vazba mezi primární cívkou (vysílací cívkou) a sekundární cívkou (přijímací cívkou). Zbytková vazba není způsobena pouze přímou magnetickou vazbou cívek, nýbrž také vazbou ve vedení.

V případě senzorů je poté konstanta cely vyhodnocena pomocí přesného kalibračního roztoku.

i

Pro provedení nastavení na vzduch musí být senzor suchý.

Nastavení na vzduch proveďte následovně:

#### 1. Calibration/Airset Zvolte .

- 🕒 Zobrazí se hodnota proudu.
- 2. Stiskněte tlačítko Plus.
- 3. Ponechte osušený senzor ve vzduchu a stiskněte tlačítko Plus.
  - └→ "Wait calib." vyčkejte na dokončení kalibrace. Po kalibraci se zobrazí nová hodnota.
- 4. Stiskněte tlačítko Plus.
- 5. Yes Zvolte .
- 6. Stiskněte tlačítko Plus.
  - 🕒 Zařízení se přepne zpět do režimu měření.

## 9 Diagnostika, vyhledávání a odstraňování závad

## 9.1 Všeobecné závady

| Uživatelské rozhraní             | Příčina                                  | Řešení                          |
|----------------------------------|------------------------------------------|---------------------------------|
| Bez zobrazení měřené hodnoty     | Bez připojení napájecího napětí          | Zkontrolujte napájení zařízení. |
|                                  | Napájení je přivedeno, zařízení je vadné | Zařízení je třeba vyměnit.      |
| Je zobrazena diagnostická zpráva | Diagnostické zprávy → 🗎 34               |                                 |

### 9.2 Instrukce k vyhledávání závad

- 1. Stisknutím tlačítka "E" vyvolejte hlavní nabídku.
- 2. Procházejte jednotlivými volbami nabídky pomocí tlačítek ,+' a ,-'.
- 3. Stisknutím klávesy ,E' otevřete požadovanou nabídku.
- Pomocí položky, Back která se nachází zcela dole na konci každé nabídky, můžete přejít o úroveň výše ve struktuře nabídky.

| Parametr      |              | Možná nastavení                                          | Popis                                                             |
|---------------|--------------|----------------------------------------------------------|-------------------------------------------------------------------|
| Current diag. |              | Pouze ke čtení                                           | Zobrazí aktuální diagnostickou zprávu                             |
| Last diag.    |              | Pouze ke čtení                                           | Zobrazí poslední diagnostickou zprávu                             |
| Diag          | j. logbook   | Pouze ke čtení                                           | Zobrazí poslední diagnostické zprávy                              |
| Devi          | ice info     | Pouze ke čtení                                           | Zobrazení informace o zařízení                                    |
| Sensor info   |              | Pouze ke čtení                                           | Zobrazí informace o senzoru                                       |
| Simulation    |              |                                                          |                                                                   |
|               | Analog out 1 | Off<br>0 mA, 3,6 mA, 4 mA, 10 mA, 12 mA, 20 mA,<br>21 mA | Nastaví odpovídající hodnotu na výstupu <b>"Analog</b><br>out 1". |
| Analog out 2  |              | Off<br>0 mA, 3,6 mA, 4 mA, 10 mA, 12 mA, 20 mA,<br>21 mA | Nastaví odpovídající hodnotu na výstupu "Analog<br>out 2".        |
|               | Alarm out    | Off<br>Active<br>Inactive                                |                                                                   |
| Reset device  |              |                                                          |                                                                   |

## 9.3 Diagnostické zprávy ve frontě

Diagnostická zpráva se skládá z diagnostického kódu a textu zprávy. Diagnostický kód sestává z kategorie chyby podle Namur NE 107 a čísla zprávy.

Kategorie chyb (písmeno před číslem zprávy):

- F = Failure, byla detekována porucha Naměřená hodnota ovlivněného kanálu již není spolehlivá. Vyhledejte příčinu přímo v místě měření. Pokud je připojen řídicí systém, musí se přepnout do manuálního režimu.
- M = Maintenance required, příslušný úkon je třeba provést co nejdříve Zařízení stále ještě měří správně. Okamžitá opatření nejsou nutná. Řádná údržba může zamezit možné závadě v budoucnosti.
- C = Function check, čekání (bez chyby) Na zařízení je prováděna údržba. Vyčkejte, dokud nebude práce dokončena.
- S = Out of specification, místo měření je provozováno mimo vámi stanovené specifikace Provoz je nadále možný. Je zde však riziko zvýšeného opotřebení, kratší životnosti nebo nižší přesnosti měření. Vyhledejte příčinu přímo v místě měření.

| Diagnostický kód | Text zprávy   | Popis                                                                           |
|------------------|---------------|---------------------------------------------------------------------------------|
| F61              | Sensor elec.  | Vadná elektronika senzoru                                                       |
|                  |               | Náprava:<br>Kontaktujte servisní oddělení                                       |
| F62              | Sens. Connect | Připojení senzorů                                                               |
|                  |               | Náprava:<br>Kontaktujte servisní oddělení                                       |
| F100             | Sensor comm.  | Senzor nekomunikuje                                                             |
|                  |               | Možné důvody:<br>Chybí připojení čidla                                          |
|                  |               | Náprava:<br>Kontaktujte servisní oddělení                                       |
| F130             | Sensor supply | Sensor check (zkontrolujte čidlo)<br>Bez zobrazení vodivosti                    |
|                  |               | Možné důvody:<br>• Senzor je ve vzduchu<br>• Senzor je vadný                    |
|                  |               | Náprava:<br>• Zkontrolujte instalaci senzoru<br>• Kontaktujte servisní oddělení |
| F143             | Selftest      | Chyba autotestu senzoru                                                         |
|                  |               | Náprava:<br>Kontaktujte servisní oddělení                                       |
| F152             | No airset     | Sensor data (údaje z čidla)<br>Nejsou k dispozici žádné kalibrační údaje        |
|                  |               | Náprava:<br>Proveďte nastavení na vzduch                                        |

| Diagnostický kód | Text zprávy                                     | Popis                                                                                                    |
|------------------|-------------------------------------------------|----------------------------------------------------------------------------------------------------|
| F523             | Cell constant                                   | Výstraha kalibrace senzoru<br>Neplatná konstanta cely, dosažen max. rozsah                                                     |
|                  |                                                 | Náprava:<br>• Zadejte konstantu cely podle továrních specifikací<br>• Kontaktujte servisní oddělení                            |
| F524             | Cell constant                                   | Výstraha kalibrace senzoru<br>Nedosažena min. možná konstanta cely                                                             |
|                  |                                                 | Náprava:<br>• Zadejte konstantu cely podle továrních specifikací<br>• Kontaktujte servisní oddělení                            |
| F845             | Device id                                       | Nesprávné nastavení hardwaru                                                                                                   |
| F847             | Couldn't save param<br>(parametry nešlo uložit) | Nesprávné parametry                                                                                                    |
| F848             | Calib AO1                                       | Nesprávné hodnoty kalibrace pro analogový výstup 1                                                                             |
| F849             | Calib AO2                                       | Nesprávné hodnoty kalibrace pro analogový výstup 2                                                                             |
| F904             | Process check                                   | Poplach systému procesní kontroly<br>Měřený signál se po dlouhou dobu nezměnil                                                 |
|                  |                                                 | Možné důvody:<br>• Senzor je znečištěný nebo na vzduchu<br>• Chybí přítok k senzoru<br>• Senzor je vadný<br>• Softwarová chyba |
|                  |                                                 | Náprava:<br>Zkontrolujte systém elektrod<br>Zkontrolujte senzor<br>Restartujte zařízení                                        |

| Diagnostický kód | Text zprávy    | Popis                                                                                                   |
|------------------|----------------|----------------------------------------------------------------------------------------------------|
| C107             | Calib. active  | Je aktivní kalibrace senzoru                                                                            |
|                  |                | Náprava:<br>Vyčkejte dokončení kalibrace                                                                |
| C154             | No calib. data | Sensor data (údaje z čidla)<br>Nejsou k dispozici žádné kalibrační údaje, použita<br>nastavení z výroby |
|                  |                | Náprava:<br>• Zkontrolujte kalibrační informace k senzoru<br>• Kontaktujte servisní oddělení            |
| C850             | Simu AO1       | Simulace analogového výstupu 1 je aktivní                                                               |
| C851             | Simu AO2       | Simulace analogového výstupu 2 je aktivní                                                               |

| Diagnostický kód | Text zprávy   | Popis                                                                                                    |
|------------------|---------------|----------------------------------------------------------------------------------------------------|
| S844             | Process value | Naměřená hodnota je mimo specifikovaný rozsah<br>Možné důvody:<br>• Senzor je ve vzduchu<br>• Nesprávný přítok k senzoru<br>• Senzor je vadný<br>Náprava:<br>• Zvyšte procesní hodnotu<br>• Zkontrolujte systém elektrod |

| Diagnostický kód | Text zprávy   | Popis                                                                                                    |
|------------------|---------------|----------------------------------------------------------------------------------------------------|
| M500             | Not stable    | Kalibrace senzoru zrušena<br>Hlavní měřená hodnota kolísá                                                                   |
|                  |               | Možné důvody:<br>Senzor je ve vzduchu<br>Senzor je zanesený<br>Nesprávný přítok k senzoru<br>Senzor je vadný                |
|                  |               | Náprava:<br>• Zkontrolujte senzor<br>• Zkontrolujte instalaci                                                               |
| M526             | Cell constant | Výstraha kalibrace senzoru<br>Neplatná konstanta cely, dosažen max. rozsah                                                  |
|                  |               | Náprava:<br>• Opakujte kalibraci<br>• Zadejte konstantu cely podle továrních specifikací<br>• Kontaktujte servisní oddělení |
| M528             | Cell constant | Výstraha kalibrace senzoru<br>Nedosažena min. možná konstanta cely                                                          |
|                  |               | Náprava:<br>• Opakujte kalibraci<br>• Zadejte konstantu cely podle továrních specifikací<br>• Kontaktujte servisní oddělení |

# 10 Údržba

**A** VAROVÁNÍ

#### Nebezpečí poranění v případě úniku média!

 Před zahájením jakéhokoli údržbářského úkonu zajistěte, aby bylo procesní potrubí bez tlaku, prázdné a propláchnuté.

😭 Modul s elektronikou neobsahuje žádné díly, které vyžadují údržbu ze strany uživatele.

- Kryt na modulu s elektronikou smí otevírat výhradně servisní oddělení společnosti Endress+Hauser.
- Modul s elektronikou smí demontovat výhradně servisní oddělení společnosti Endress +Hauser.

## 10.1 Úkoly údržby

#### 10.1.1 Čištění krytu

▶ Přední část skříně čistěte pouze běžně dostupnými čisticími prostředky.

Přední část skříně je odolná proti působení následujících látek v souladu s normou DIN 42 115:

- Ethanol (na krátkou dobu)
- Zředěné kyseliny (max. 2% HCl)
- Zředěné zásady (max. 3% NaOH)
- Domácí čisticí prostředky na bázi mýdla
- Při vykonávání jakýchkoli prací na zařízení berte do úvahy jejich možný dopad na systém řízení procesu nebo na samotný proces.

#### OZNÁMENÍ

#### Nepřípustné čisticí prostředky!

Poškození povrchu vnějšího pouzdra nebo těsnění pouzdra

- ▶ Pro čištění nikdy nepoužívejte koncentrované anorganické kyseliny nebo zásadité roztoky.
- Nikdy nepoužívejte organické čisticí prostředky jako benzylalkohol, methanol, methylendichlorid, xylen nebo koncentrovaný glycerinový čisticí prostředek.
- Pro čištění nikdy nepoužívejte vysokotlakou páru.

## 11 Opravy

O-kroužek je vadný, pokud médium uniká z únikového otvoru.

▶ V případě potřeby výměny O-kroužku kontaktujte servisní oddělení E+H.

### 11.1 Všeobecné poznámky

 Používejte pouze náhradní díly od společnosti Endress+Hauser, abyste zaručili bezpečnou a stabilní funkci zařízení.

Podrobné informace o náhradních dílech jsou dostupné na stránkách: www.endress.com/device-viewer

## 11.2 Vrácení

Je-li třeba provést opravu či tovární kalibraci, nebo pokud byl objednán či dodán špatný produkt, musí být produkt odeslán zpět. Jako společnost s osvědčením ISO a také s ohledem na právní předpisy musí společnost Endress+Hauser dodržovat určité postupy při manipulaci s vrácenými produkty, které byly v kontaktu s médiem.

Pro zajištění rychlého, bezpečného a profesionálního vracení zařízení:

► Informace ohledně postupu a podmínek vracení zařízení jsou uvedeny na stránkách www.endress.com/support/return-material.

### 11.3 Likvidace

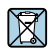

Pokud je vyžadováno směrnicí 2012/19/EU o odpadních elektrických a elektronických zařízeních (WEEE), výrobek je označen zde uvedeným symbolem, aby mohlo být minimalizováno množství materiálu likvidovaného jako netříděný komunální odpad WEEE. Výrobky, které jsou označeny tímto symbolem, nepatří do netříděného komunálního odpadu. V souladu s příslušnými podmínkami tyto výrobky zasílejte společnosti Endress+Hauser k řádné likvidaci.

## 12 Příslušenství

Níže je uvedeno nejdůležitější příslušenství, které je k dispozici k okamžiku vydání této dokumentace.

 V případě, že zde není nějaké příslušenství uvedeno, obraťte se na servisní nebo prodejní centrum.

## 12.1 Kalibrační roztoky

#### Roztoky pro kalibraci vodivosti CLY11

Přesné roztoky s navázaností na SRM (standardní referenční materiál) od NIST pro kvalifikovanou kalibraci systémů na měření vodivosti v souladu s ISO 9000:

- CLY11-C, 1,406 μS/cm (referenční teplota 25 °C [77 °F]), 500 ml (16.9 fl.oz) Obj. č. 50081904
- CLY11-D, 12,64 μS/cm (referenční teplota 25 °C [77 °F]), 500 ml (16.9 fl.oz) Obj. č. 50081905
- CLY11-E, 107,00 μS/cm (referenční teplota 25 °C [77 °F]), 500 ml (16.9 fl.oz) Obj. č. 50081906

Další informace o "kalibračních roztocích" naleznete v Technických informacích

## 13 Technické údaje

### 13.1 Vstup

13.1.1 Měřená proměnná

Vodivost

Teplota

#### 13.1.2 Rozsah měření

Vodivost: Doporučený rozsah: 200 μS/cm až 1 000 mS/cm (bez kompenzace) Teplota: -10 ... 130 °C (14 ... 266 °F)

#### 13.1.3 Binární vstupy

Binární vstup se používá k přepínání rozsahu měření.

| Rozsah napětí              | 0 V až 30 V |
|----------------------------|-------------|
| Napětí <b>High</b> Min.    | 12 V        |
| Napětí <b>Low</b> max.     | 9.0 V       |
| Příkon při 24 V            | 30 mA       |
| Nedefinovaný rozsah napětí | 9,0 až 12 V |

### 13.2 Výstup

#### 13.2.1 Výstupní signál

| Vodivost: | 0/4 až 20 mA, s galvanickým oddělením |
|-----------|---------------------------------------|
| Teplota:  | 0/4 až 20 mA, s galvanickým oddělením |

#### 13.2.2 Zatížení

Max. 500 Ω

#### 13.2.3 Charakteristika

Lineární

#### 13.2.4 Rozlišení signálu

| Rozlišení: | > 13 bitů |
|------------|-----------|
| Přesnost:  | ± 20 μA   |

#### 13.2.5 Poplachový výstup

Poplachový výstup je koncipován jako "otevřený kolektor".

| Max. proud                                   | 200 mA                                  |
|----------------------------------------------|-----------------------------------------|
| Max. napětí                                  | 30 V DC                                 |
| Chyba nebo zařízení bez napájecího<br>napětí | Poplachový výstup blokován (0 mA)       |
| Žádná chyba                                  | Poplachový výstup rozepnutý (až 200 mA) |

### 13.3 Napájení

#### 13.3.1 Napájecí napětí

24 V DC ±20 %, s ochranou proti přepólování

#### 13.3.2 Odebíraný příkon

3 W

#### 13.3.3 Specifikace kabelu

| Doporučení | 0,5 mm <sup>2</sup> |
|------------|---------------------|
| max.       | 1,0 mm <sup>2</sup> |

#### 13.3.4 Přepěťová ochrana

Přepětí kategorie I

### 13.4 Výkonnostní charakteristiky

#### 13.4.1 Doba odezvy

| Vodivost: | t <sub>95</sub> < 1,5 s |
|-----------|-------------------------|
| Teplota:  | t <sub>90</sub> < 20 s  |

#### 13.4.2 Maximální chyba měření

| Vodivost:         | $\pm$ (2,0 % měřené hodnoty + 20 µS/cm) |
|-------------------|-----------------------------------------|
| Teplota:          | ±1,5 K                                  |
| Signálové výstupy | ±50 μA                                  |

#### 13.4.3 Opakovatelnost

Vodivost:

max. 0,5 % měřené hodnoty  $\pm$ 5  $\mu$ S/cm  $\pm$  2 číslice

#### 13.4.4 Konstanta cely

11,0 cm<sup>-1</sup>

#### 13.4.5 Kompenzace teploty

| Rozsah             | −10 130 °C (14 266 °F)    |
|--------------------|---------------------------|
| Způsoby kompenzace | <ul> <li>Žádná</li> </ul> |

Lineární s uživatelsky nastavitelným koeficientem teploty

#### 13.4.6 Referenční teplota

25 °C (77 °F)

### 13.5 Prostředí

#### 13.5.1 Rozsah okolní teploty

| Procesní připojení z nerezové oceli: | –20 60 °C (–4 140 °F) |
|--------------------------------------|-----------------------|
| Procesní připojení z PVC:            | −10 60 °C (14 60 °F)  |

#### 13.5.2 Teplota skladování

 Procesní připojení z nerezové oceli:
 -25 ... 80 °C (-13 ... 176 °F)

 Procesní připojení z PVC:
 -10 ... 60 °C (14 ... 140 °F)

#### 13.5.3 Relativní vlhkost vzduchu

≤ 100 %, kondenzující

#### 13.5.4 Klimatická třída

Klimatická třída 4K4H podle EN 60721-3-4

#### 13.5.5 Stupeň ochrany

IP 69k podle EN 40050:1993 Stupeň krytí NEMA TYP 6P podle NEMA 250-2008

#### 13.5.6 Odolnost proti nárazu

Vyhovuje požadavkům IEC 61298-3, certifikováno do 5 g

#### 13.5.7 Odolnost vůči vibracím

Vyhovuje požadavkům IEC 61298-3, certifikováno do 5 g

#### 13.5.8 Pravidla pro elektromagnetickou kompatibilitu

Rušivé vyzařování podle EN 61000-6-3:2007 + A1:2011 a EN 55011:2009 + A1:2010 Odolnost vůči rušení podle EN 61326-1:2013

#### 13.5.9 Stupeň znečištění

Úroveň znečištění 2

#### 13.5.10 Nadmořská výška

< 2 000 m (6 500 ft)

#### 13.6 Proces

#### 13.6.1 Procesní teplota

Procesní připojení z nerezové oceli: −10 … 110 °C (14 … 230 °F) Max. 130 °C (266 °F) do 60 minut

Procesní připojení z PVC: -10 ... 60 °C (14 ... 140 °F)

#### 13.6.2 Absolutní procesní tlak

Procesní připojení z nerezové oceli: 13 bar (188.5 psi), abs., do 50 °C (122 °F) 7,75 bar (112 psi), abs., při 110 °C (230 °F)

6,0 baru (87 psi), abs., při 130 °C (266 °F) max. 60 minut

1 ... 6 bar (14,5 ... 87 psi), abs., v prostředí CRN, testováno s tlakem 50 bar (725 psi)

Procesní připojení z PVC:

9 bar (130.5 psi), abs., do 50 °C (122 °F)

6,0 bar (87 psi), abs., při 60 °C (140 °F)

1 ... 6 bar (14,5 ... 87 psi), abs., v prostředí CRN, testováno s tlakem 50 bar (725 psi)

#### 13.6.3 Jmenovitý tlak a teplota

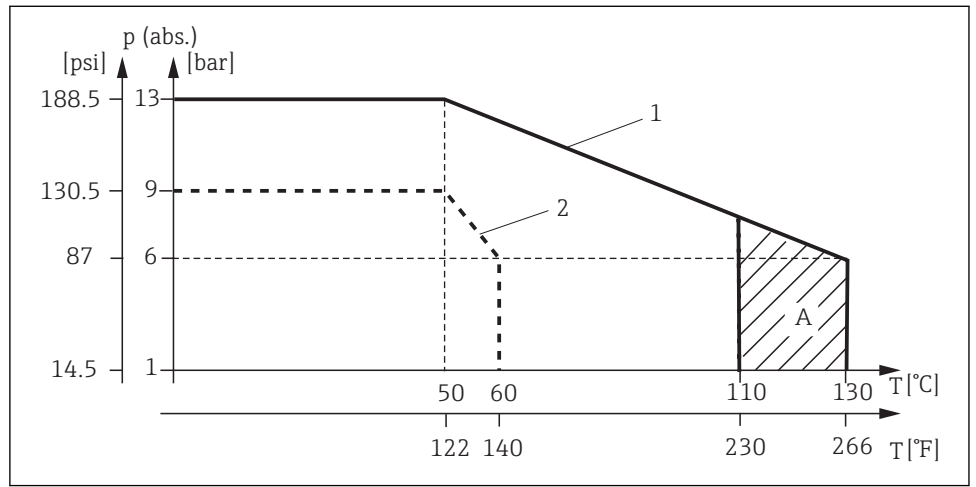

A0030822-CS

🖻 15 Jmenovitý tlak a teplota

1 Procesní připojení z nerezové oceli

2 Procesní připojení z PVC

A Procesní teplota krátkodobě zvýšena (max. 60 minut)

#### 13.6.4 Rychlost proudění

max. 10 m/s (32.8 ft/s) pro média s nízkou viskozitou v potrubí DN 50

### 13.7 Mechanická konstrukce

#### 13.7.1 Rozměry

→ 🖺 11

#### 13.7.2 Hmotnost

| Pouzdro z nerezové oceli: | do 1,870 kg (4.12 lbs) |
|---------------------------|------------------------|
| Plastové pouzdro:         | do 1,070 kg (2.36 lbs) |

#### 13.7.3 Materiály

#### V kontaktu s médiem PEEK (polyetheretherketon) Senzor: Procesní připojení: Nerezová ocel 1.4435 (AISI 316 L), PVC-U Těsnění: EPDM Bez kontaktu s médiem Pouzdro z nerezové oceli: Nerezová ocel 1.4308 (ASTM CF-8, AISI 304) Plastové pouzdro: PBT GF20, PBT GF10 Těsnění: EPDM PC Průhledové okénko: Kabelové vývodky: PA, TPE

#### 13.7.4 Procesní připojení

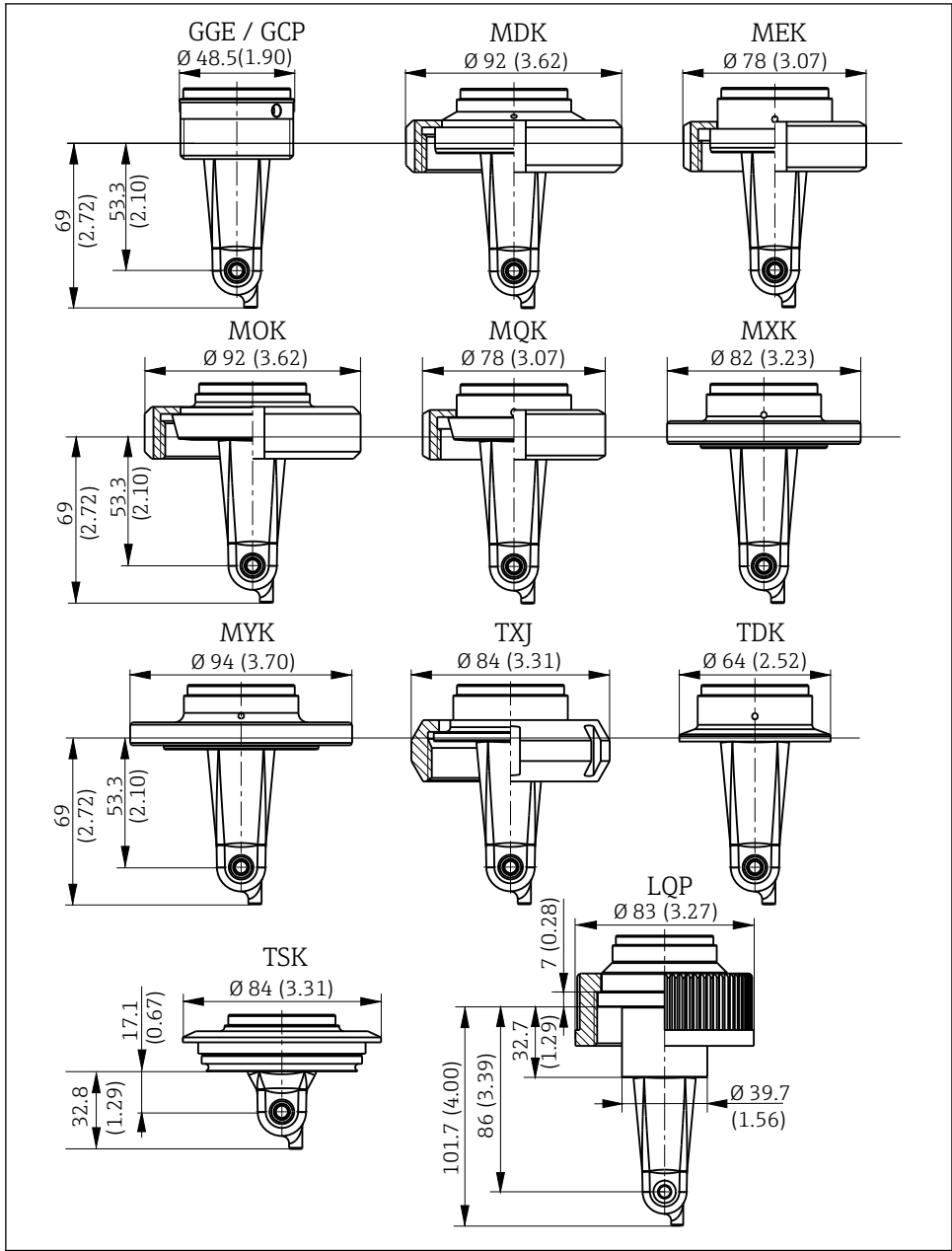

I6 Připojení procesu, rozměry v mm (inch)

A0018955

| GGE | Závit G 1½                              |
|-----|-----------------------------------------|
| GCP | Závit G 1½ PVC                          |
| MDK | Aseptický DIN 11864-1-A DN 50           |
| MEK | Aseptický DIN 11864-1-A DN 40           |
| МОК | Mlékárenské šroubení DIN 11851 DN 50    |
| MQK | Mlékárenské šroubení DIN 11851 DN 40    |
| MXK | Mlékárenské šroubení DIN 11853 -2 DN 40 |
| MYK | Mlékárenské šroubení DIN 11853 -2 DN 50 |
| TXJ | SMS 2"                                  |
| TDK | Tri-Clamp ISO 2852 2"                   |
| TSK | Varivent N DN 40 až 125                 |
| LQP | Spojovací matice 2¼" PVC                |
|     |                                         |

#### 13.7.5 Teplotní senzor

Pt1000

# Rejstřík

## Α

| Auresa vyrobce             |  |
|----------------------------|--|
| В                          |  |
| Bezpečnost na pracovišti 5 |  |
| Bezpečnost provozu 6       |  |
| Bezpečnost výrobku 6       |  |
| Bezpečnostní pokyny 5      |  |

## С

| Certifikáty a schválení . |  |  |  |  |  |  |  | 10 |  |
|---------------------------|--|--|--|--|--|--|--|----|--|
|                           |  |  |  |  |  |  |  |    |  |

# Č

| L L           |  |   |   |   |   |   |   |   |   |   |   |   |   |  |   |    |
|---------------|--|---|---|---|---|---|---|---|---|---|---|---|---|--|---|----|
| Čištění krytu |  | • | • | • | • | • | • | • | • | • | • | • | • |  | • | 37 |

## D

| Diagnostické zprávy   | 34 |
|-----------------------|----|
| Diagnostika           | 33 |
| Diagnostika přístroje | 33 |

## Ε

| Elektrické připojení . |  |  |  |  | • | • |  |  |  |  |  | • | • | • | • | 1 | .7 |
|------------------------|--|--|--|--|---|---|--|--|--|--|--|---|---|---|---|---|----|
|------------------------|--|--|--|--|---|---|--|--|--|--|--|---|---|---|---|---|----|

# I

| Identifikace výrobku 8                        | 3 |
|-----------------------------------------------|---|
| Instalační faktor                             | 3 |
| Instrukce k vyhledávání závad                 | 5 |
| Internetové stránky s informacemi o výrobku 9 | , |

## К

| Kalibrace             | 30 |
|-----------------------|----|
| Kompenzace teploty    | 29 |
| Konfigurace přístroje | 25 |
| Konstanta cely        | 30 |
| Kontrola po instalaci | 16 |
| Kontrola po připojení | 20 |
|                       |    |

## L

| Likvidace | Likvidace . |  |  |  |  |  |  |  | • |  |  |  | • |  | • | • | • | • | • | • | • |  | 38 | 3 |
|-----------|-------------|--|--|--|--|--|--|--|---|--|--|--|---|--|---|---|---|---|---|---|---|--|----|---|
|-----------|-------------|--|--|--|--|--|--|--|---|--|--|--|---|--|---|---|---|---|---|---|---|--|----|---|

### М

| Menu . |  |  |  |  |  |  |  |  |  |  |  |    |    | 23 |
|--------|--|--|--|--|--|--|--|--|--|--|--|----|----|----|
| Montáž |  |  |  |  |  |  |  |  |  |  |  | 10 | ), | 16 |
| MRS    |  |  |  |  |  |  |  |  |  |  |  |    |    | 30 |

## N

| Nabídka             | 25 |
|---------------------|----|
| Diagnostika         | 33 |
| Displej             | 24 |
| Kalibrace           | 30 |
| Nastavení (setup)   | 25 |
| Nastavení na vzduch | 32 |
| Nastavení zobrazení | 24 |

## 0

| Opatření pro zabezpečení IT | 6  |
|-----------------------------|----|
| Opravy                      | 38 |
| Orientace                   | 11 |
| Ovládací tlačítka           | 22 |

## P

| Podmínky instalace  | 10 |
|---------------------|----|
| Pokročilá nastavení | 25 |
| Popis výrobku       | 7  |
| Prohlášení o shodě  | 10 |
| Provoz              | 21 |
| Příklady instalací  | 14 |
| Příklady použití    | 14 |
| Příslušenství       | 39 |
|                     |    |

## R

| Rozsah dodávky |  |  |  |  |  |  |  |  |  |  |  |  |  |  |  |  |  |  |  | 9 |
|----------------|--|--|--|--|--|--|--|--|--|--|--|--|--|--|--|--|--|--|--|---|
|----------------|--|--|--|--|--|--|--|--|--|--|--|--|--|--|--|--|--|--|--|---|

## S

| Spínač měřicího rozsahu | 30  |
|-------------------------|-----|
| Symboly                 | . 4 |

## Т

| Technické údaje |  |  |  |  |  |  |  |  |  | 39 |
|-----------------|--|--|--|--|--|--|--|--|--|----|
| Typový štítek   |  |  |  |  |  |  |  |  |  | 8  |

## U

| Údržba                | 7 |
|-----------------------|---|
| Určený způsob použití | 5 |
| Uvedení do provozu    | 4 |

## V

| -                                |      |
|----------------------------------|------|
| Vrácení                          | 38   |
| Vstupní přejímka                 | . 8  |
| Vyhledávání a odstraňování závad | . 33 |
| Výstrahy                         | . 4  |
|                                  |      |

| Vysvětlení objednacího kódu . |  | • |  |  |  |  |  |  |  |  |  | 9 |
|-------------------------------|--|---|--|--|--|--|--|--|--|--|--|---|
|-------------------------------|--|---|--|--|--|--|--|--|--|--|--|---|

## Z

| Zajištění stupně ochrany | 20 |
|--------------------------|----|
| Zapnutí                  | 24 |
| Zapojení vodičů          | 17 |
| Zbytková vazba           | 32 |

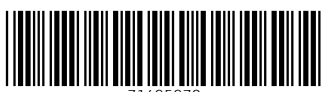

71495970

## www.addresses.endress.com

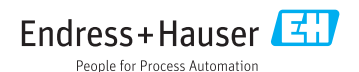